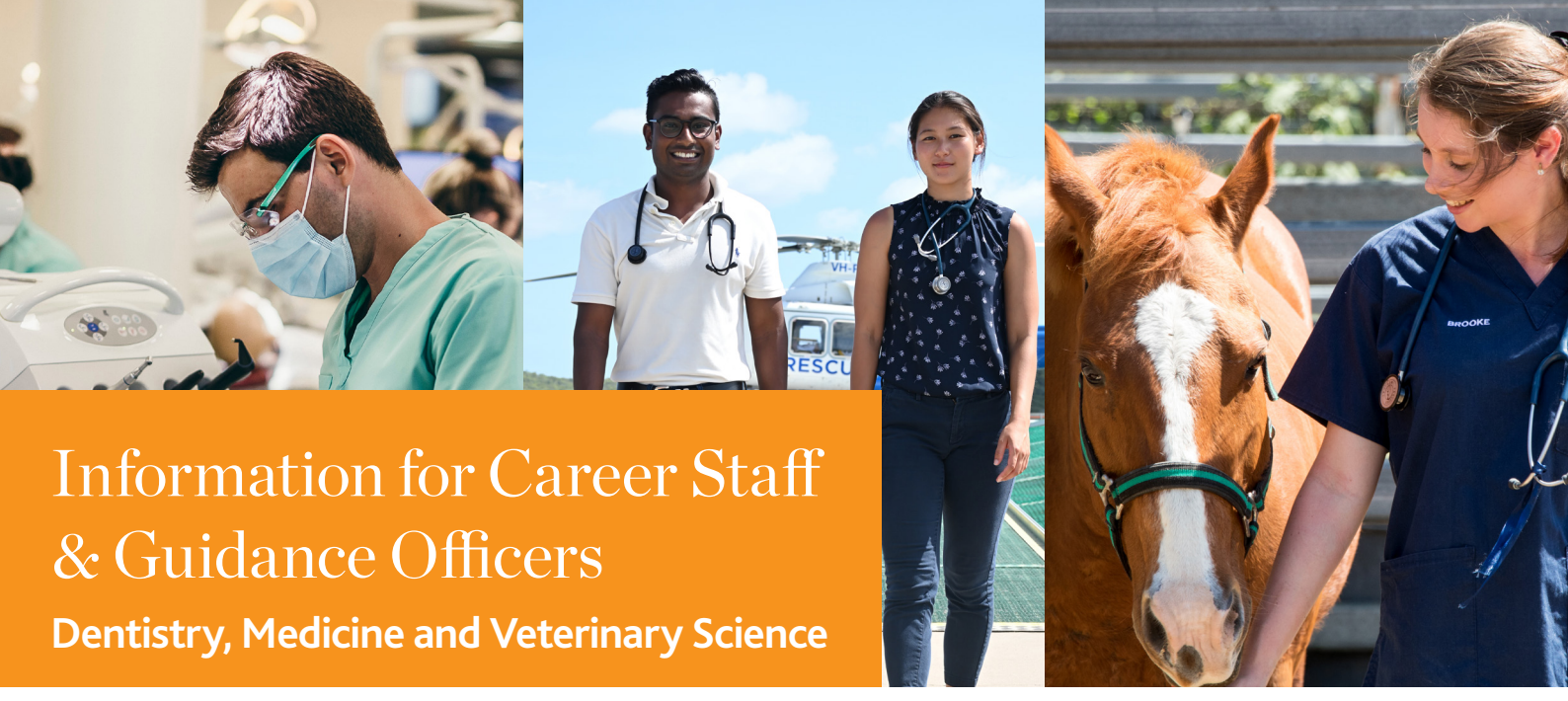

This information guide provides an outline of the online application form to James Cook University's following degrees: Bachelor of Dental Surgery, Bachelor Medicine, Bachelor of Surgery, and Bachelor of Veterinary Science (Honours).

### **Application process**

JCU has a two-step application process for the Bachelor of Dental Surgery.

#### Steps to apply

- 1. Apply online via the QTAC website; AND
- 2. Apply online directly to JCU via the website. When you visit the online JCU application portal, you'll need to create an account.

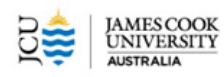

| Medicine, Dentistry &<br>Veterinary Science |  |  |
|---------------------------------------------|--|--|

#### Make a difference, with a JCU degree in Dentistry, Medicine and Veterinary

JCU has a two-step application process for the following degrees: Bachelor of Medicine, Bachelor of Surgery, Bachelor of Dental Surgery, and Bachelor of Veterinary Science (Honours).

#### 1. Apply online via the QTAC website, and

2. Apply online directly to JCU by 30 September. Please use this online platform to submit your direct application to JCU.

Figure 1 – Applicant Log In page – create account by selecting 'New Applicant', existing applicants just log in using their email and password.

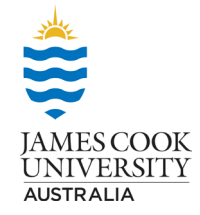

4

Sign In

**Application Portal** 

If you are applicant logging in, your username will be the en address you created your account with.

Forgot password? | New Applicant

Username Enter Username

Password Enter Password

#### Create a new user

|                       | Create New User              |   |
|-----------------------|------------------------------|---|
| Login / Email Address |                              |   |
| First Name            |                              |   |
| Last Name             |                              |   |
| Password              |                              | 0 |
| Confirm Password      |                              |   |
|                       | Create Account Back to Login |   |

Figure 2 - Create new user – from there applicants will receive an authentication email confirming that they created the account

#### Start your application

To start your application click the "Apply" button.

| DS<br>Ŝ                                  | Operating in Test Mode                                                                                                    | x e =                                                                                                    |
|------------------------------------------|----------------------------------------------------------------------------------------------------|----------------------------------------------------------------------------------------------------|
| Test Applicant ~                         | Home / Home                                                                                                    |                                                                                                    |
| Home B                                   | * Home                                                                                                    |                                                                                                    |
| - About Us<br>- Courses at JCU<br>- FAQS | JCU Application Portal James Cook University (JCU) has a two-step application process for the following three degrees: Bachelor of Dental Surgery Bachelor of Dental Surgery Bachelor of Dental Surgery Apply considered (Poincurs) Steps to applying Apply considered (Poincurs) Apply considered (Poincurs) Apply co | <ul> <li>Key dates for the 2023 intake</li> <li>2 August 2022 - Application Opening Date - JCU and QTAC - Domestic</li> <li>30 September 2022 - Application Closing Date - JCU and QTAC - Domestic</li> <li>7 Octaber 2022 - Disong Date - PAA forms (Medicine only)</li> <li>11 November 2022 - December Interview notification (Medicine only)</li> <li>29 Nov - 8 Docember 2022 - Dacamber interviews (Medicine only)</li> <li>29 Docember 2022 - Janaray Interviews (Medicine only)</li> <li>3 - 4 Janary 2023 - Janary Interviews (Medicine only)</li> <li>12 January 2023 - Offers released to applicants via QTAC</li> <li>15 January 2023 - Just date to respond to January offer round via QTAC</li> <li>19 February 2023 - JCU Orientation Week commences</li> <li>20 February 2023 - JCU Academic Year commences</li> </ul> |

Figure 3 - Once an applicant has activated their email account, they can now log in using their email address and password.

| Are you sure?                                                                                      | ×                                          |
|----------------------------------------------------------------------------------------------------|--------------------------------------------|
| Do you want to start a new application for Jame<br>Application Deadline for February 2023 is 30 Se | es Cook University?<br>eptember 2022 23:59 |
|                                                                                                    | Close Start Application                    |
|                                                                                                    |                                            |

Figure 4 - New Application prompt - select 'Start Application'

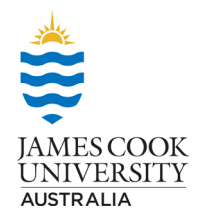

## **Commence your application**

Start completing your application by starting with your personal information.

| Test Applicant ~                                                                                   | Home / JCU Application / Application                                                            |                                                                                                    |
|----------------------------------------------------------------------------------------------------|-------------------------------------------------------------------------------------------------|----------------------------------------------------------------------------------------------------|
| Home S                                                                                             | Application                                                                                     |                                                                                                    |
| Application B     Application Progress     Personal Information     Course Selection     Education | James Cook University Application - February 2023 Application Deadline: 30 September 2022 23:59 |                                                                                                    |
| Declaration and<br>Acknowledgement<br>Submission                                                   | Checklist                                                                                       | Info If you need assistance completing the application, contact our Enquiries team via email enquiries@co.edu.av.or via phone 1800 285 445. |
|                                                                                                    | Personal Information  Course Selection  Education  Declaration and Acknowledgement  Submission  |                                                                                                    |

Figure 5 - Application Window

| Home B                                                        | Personal Information                                                                                                    |
|---------------------------------------------------------------|----------------------------------------------------------------------------------------------------|
| Application B<br>Application Progress<br>Personal Information | Personal Information     O Course Selection     S Education     Course Selection     Submission     ANote: This page is not completed. |
| Education<br>Declaration and<br>Acknowledgement               | Personal Information "Title Please select                                                                                              |
| O                                                             | "Family Name<br>(As shown on your passport/birth certificate)<br>"Given Name                                                           |
|                                                               | Midde Name                                                                                                    |
|                                                               | 'Date of Birth                                                                                                    |
|                                                               | "Gender<br>Male Female Other<br>Postal Address                                                                                         |
|                                                               | "Street 1                                                                                                    |
|                                                               | Street 2                                                                                                    |

*Figure 6 - Personal Information page* 

There is an option at the top of each page to 'save' or 'save and continue'

If an applicant doesn't know something for example their QTAC ID number, they can still save the application and come back to that page later and complete it. The fields with a red asterisk are mandatory and they will not be able to 'submit' the application until all sections are complete.

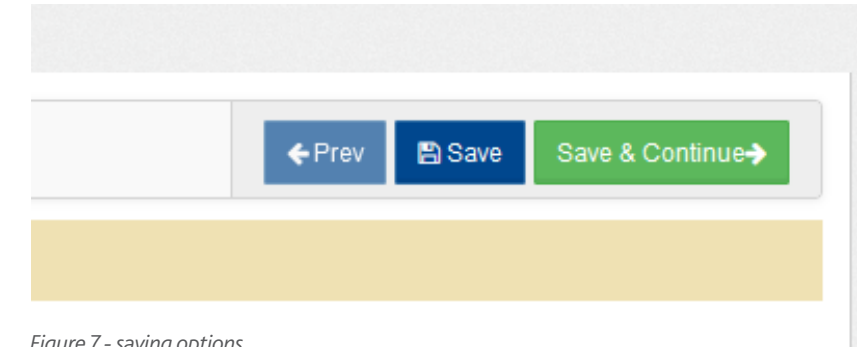

Figure 7 - saving options

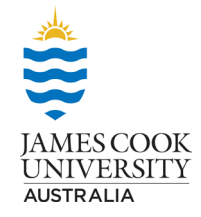

#### **Course selection**

There is a drop down when an applicant selects Bachelor of Medicine, Bachelor of Surgery – they will need to nominate a preferred campus, they can choose just one or 2 campuses.

|   | Course Selection                                                                                                    |
|---|----------------------------------------------------------------------------------------------------|
|   | 1 Personal Information         2 Course Selection         3 Education         4 Declaration and Acknowledgement         5 Submission |
|   | A Note: This page is not completed.                                                                                                  |
| c | Course Selection                                                                                                    |
|   | Bachelor of Dental Surgery                                                                                                    |
| C | Bachelor of Medicine, Bachelor of Surgery                                                                                            |
| E | Bachelor of Veterinary Science (Honours)                                                                                             |
| _ |                                                                                                    |

Figure 8 - Course Selection page

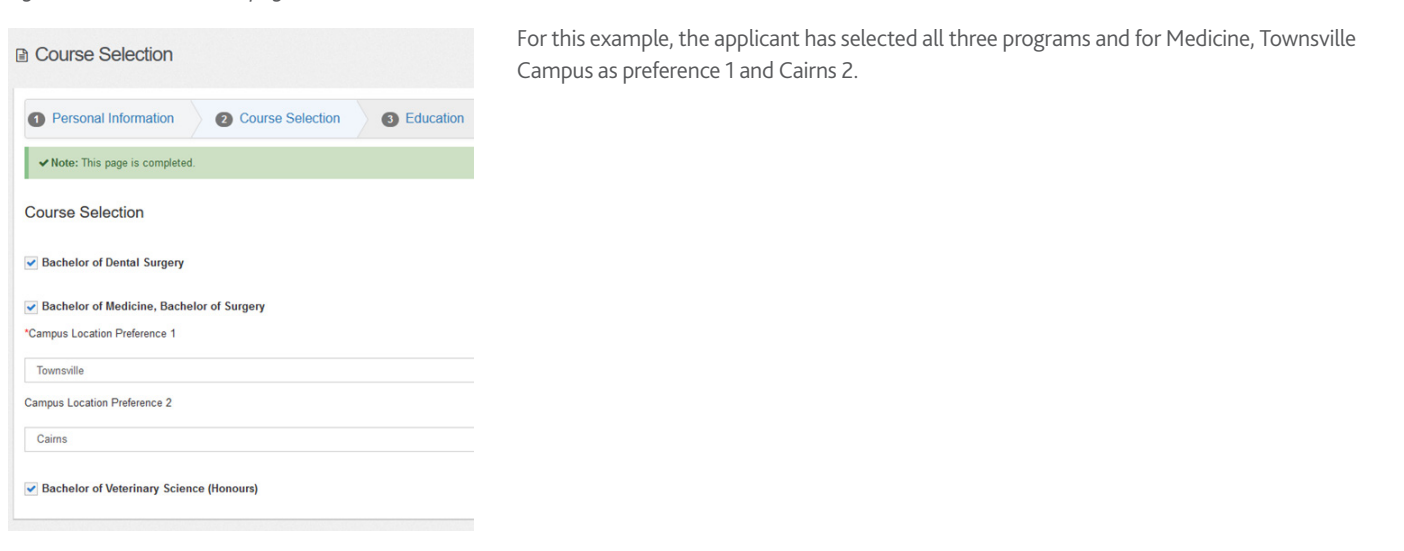

Figure 9 - Course Selection complete

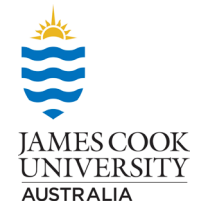

#### **Education**

Enter your education information.

| ■ Education                                                                                                    |
|----------------------------------------------------------------------------------------------------|
| 2 Course Selection 3 Education 4 Declaration and Acknowledgement 5 Bachelor of Dental Surgery - Response 6 Bachelor of Medicine,                                                                                                    |
| ANote: This page is not completed.                                                                                                    |
| Education                                                                                                    |
| *PLEASE INDICATE WHICH BEST DESCRIBES YOUR HIGHEST LEVEL OF EDUCATION                                                                                                    |
| Currently studying Year 12 or equivalent (studying Year 12)                                                                                                    |
| Completed Year 12 or equivalent                                                                                                    |
| Currently studying a tertiary degree                                                                                                    |
| Completed a tertiary degree                                                                                                    |
| Commenced a tertiary degree but not currently enrolled                                                                                                    |
| For each year and grade of your primary and secondary education, enter the year and grade, and choose the country in which you studied. If you studied in Australia that year, select your school in the School Name field. You can type your school's suburb or postcode to narrow down the list. If you were home schooled, use "Homeschool" as your school name. |
| briefly why you skipped in the Additional Education Information field below.                                                                                                    |
| If you need assistance completing the application, contact our Enquiries team via email enquiries@jcu.edu.au or via phone 1800 246 446.                                                                                                    |
| If you can't find your school and suburb or are not able to describe 12 years of education, contact the Selection team via email selection@jcu.edu.au and let us know your school's name, suburb and post code.                                                                                                    |
| Additional Education Information (Optional)                                                                                                    |
| igure 10 - Education Section                                                                                                    |
| Vhen entering your education, please note:                                                                                                    |
| Highest Level of Education: it will only allow 1 answer, hopefully it is self-explanatory.                                                                                                    |
| If you select Currently studying Year 12 or equivalent (studying Year 12) that will be the end for that part.                                                                                                    |

- If you select Completed Year 12 or equivalent, a drop-down box will prompt Year of completion (example: yyyy) this field is mandatory.

- If you select Currently studying a tertiary degree, a drop-down box will prompt the applicant to list any tertiary studies you have attempted or completed. You complete this section by selecting *add*.

| Currently studying a tertiary degree     Completed a tertiary degree     Commenced a tertiary degree but not currently enrolled |       |
|----------------------------------------------------------------------------------------------------|-------|
| PLEASE LIST ANY TERTIARY STUDIES YOU HAVE ATTEMPTED OR COMPLETED                                                                | •     |
|                                                                                                    | + Add |
|                                                                                                    |       |

Figure 11 - drop down for Currently studying a tertiary degree

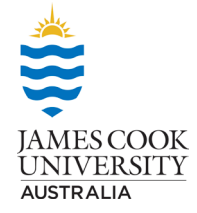

### **Education**

The applicant can then select save and add further rows of information if they have studied multiple degrees

| DI CACCILICT AND | TEDTADY  | CTUDIEC' |            |              |           |
|------------------|----------|----------|------------|--------------|-----------|
| PLEASE LIST ANT  | TERTIART | STUDIES  | TOU HAVE A | I TEMPTED OF | COMPLETED |

| Add Row                                         |
|-------------------------------------------------|
| Year completed OR most recent year of enrolment |
| 2021                                            |
| *Name of Institution                            |
| James Cook University                           |
| *Country of Institution                         |
| Australia                                       |
| *Qualification or Course                        |
| Bachelor of Science                             |
| *Completed<br>Yes No<br>Cancel                  |

Figure 12 - example of tertiary current

The below is an example of what the application will look like when the applicant has saved 2 different units of incomplete tertiary study, there is an option to keep adding to or edit these fields.

If the applicant selects Completed a tertiary degree or Commenced a tertiary degree but not currently enrolled the process is exactly the same.

| PLEASE LIST ANY TERTIARY STUDIES YOU HAVE ATTEMPTED OR COMPLETED |                       |                        |                         |           |       |
|------------------------------------------------------------------|-----------------------|------------------------|-------------------------|-----------|-------|
|                                                                  |                       |                        |                         | I         | + Add |
| Year completed OR most recent year of enrolment                  | Name of Institution   | Country of Institution | Qualification or Course | Completed |       |
| 2021                                                             | James Cook University | Australia              | Bachelor of Science     | No        | Edit  |
| 2020                                                             | Griffith University   | Australia              | Bachelor of Law         | No        | Edit  |

Figure 13 - example of currently studying tertiary degree saved

| *     |
|-------|
| + Add |
|       |
|       |
|       |
|       |
|       |

Additional Education Information (Optional)

*Figure 14 - Schooling History – start year 1 by selecting add* 

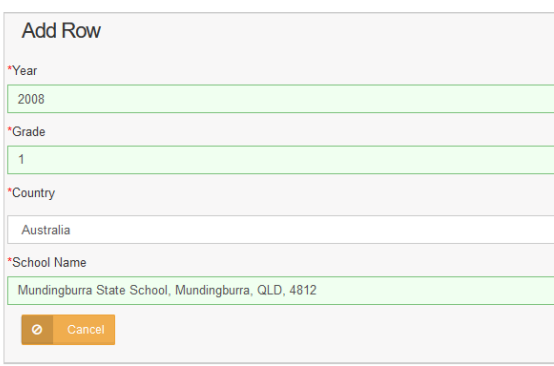

If the school doesn't appear, we recommend typing the suburb in the school's name field and selecting the correct school from the drop down list. If the school does not appear, ask the applicant to email selection@jcu.edu.au and provide the school's name, suburb, state and post code and we will get it added to the list. They will not be able to complete the school section until we add the new school.

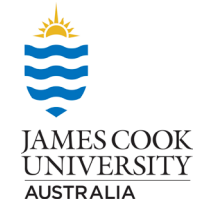

Figure 15 - adding each year of schooling

## **Education**

When entering your school grade please use a numerical value 1 to 12. Please do not include your prep or kindergarten years.

If applicant studied overseas, just select the year, grade and country, and then the row will populate as overseas. You won't need to enter other

| PLEASE DE                                                                                                    | TAIL ALL SCHOO | LS ATTENDED FROM | YEAR 1 TO COMPLETION OF YOUR PRIMARY AND SECONDAY EDUCATION |              |       |           | 12/  |
|----------------------------------------------------------------------------------------------------|----------------|------------------|-------------------------------------------------------------|--------------|-------|-----------|------|
| For each year and grade of your primary and secondary education, enter the year and grade, and choose the country in which you studied if you studied in Australia that year, select your school in the School Name field. You can type your school of a suburb or postcode to narrow down the list. If you were home schoold, use "Homeschool" as your school name.<br>You will need to fill out 12 rows (or more), one for each year of education. If you skipped a grade, record that year and grade, select "Skipped" in the School Name field, and explain briefly why you skipped in the Additional Education Information field below.<br>If you need assistance completing the application, contact our Enquiries@jcu edu au or via phone 1800 246 446.<br>If you can't find your school and suburb or are not able to describe 12 years of education, contact the Selection team via email selection@jcu edu au and let us know your school's name, suburb and post code. |                |                  |                                                             |              | + Add |           |      |
| Year                                                                                                    | Grade          | Country          | School Name                                                 | Suburb       | State | Post Code |      |
| 2008                                                                                                    | 1              | Australia        | Mundingburra State School, Mundingburra, QLD, 4812          | Mundingburra | QLD   | 4812      | Edit |
| 2009                                                                                                    | 2              | Australia        | Mundingburra State School, Mundingburra, QLD, 4812          | Mundingburra | QLD   | 4812      | Edit |
| 2010                                                                                                    | 3              | Australia        | St Joseph's Catholic School, Mundingburra, QLD, 4812        | Mundingburra | QLD   | 4812      | Edit |
| 2011                                                                                                    | 4              | Australia        | St Joseph's Catholic School, Mundingburra, QLD, 4812        | Mundingburra | QLD   | 4812      | Edit |
| 2012                                                                                                    | 5              | Australia        | St Joseph's Catholic School, Mundingburra, QLD, 4812        | Mundingburra | QLD   | 4812      | Edit |
| 2013                                                                                                    | 6              | Australia        | St Joseph's Catholic School, Mundingburra, QLD, 4812        | Mundingburra | QLD   | 4812      | Edit |
| 2014                                                                                                    | 7              | Australia        | Pimlico State High School, Gulliver, QLD, 4812              | Gulliver     | QLD   | 4812      | Edit |
| 2015                                                                                                    | 8              | Australia        | Pimlico State High School, Gulliver, QLD, 4812              | Gulliver     | QLD   | 4812      | Edit |
| 2016                                                                                                    | 9              | Australia        | St Margaret Mary's College, Hyde Park, QLD, 4812            | Hyde Park    | QLD   | 4812      | Edit |
| 2017                                                                                                    | 10             | Australia        | St Margaret Mary's College, Hyde Park, QLD, 4812            | Hyde Park    | QLD   | 4812      | Edit |
| 2018                                                                                                    | 11             | Australia        | Pimlico State High School, Gulliver, QLD, 4812              | Gulliver     | QLD   | 4812      | Edit |
| 2019                                                                                                    | 12             | Australia        | Pimlico State High School, Gulliver, QLD, 4812              | Gulliver     | QLD   | 4812      | Edit |
|                                                                                                    |                |                  |                                                             |              |       |           |      |

Figure 16 - example of completed schooling section

#### Written Responses

For the Bachelor of Dental Surgery and the Bachelor of Veterinary Science (Honours) there is an opportunity to provide separate written responses to the 4 questions as we had in the paper-based forms. Applicants have up to 300 words for each question. Please note these questions are **not** part of the application for the Bachelor of Medicine, Bachelor of Surgery for 2024 entry.

| Bachelor of Dental S             | Surgery - Response                           |                                                                 |                                            |                         |
|----------------------------------|----------------------------------------------|-----------------------------------------------------------------|--------------------------------------------|-------------------------|
| on and Acknowledgement           | Bachelor of Dental Surgery - Response        | Bachelor of Medicine, Bachelor of Surgery - Response            | Bachelor of Veterinary Science (Hon        | ♦ Prev Save & Continue→ |
| ANote: This page is not complete | ted.                                         |                                                                 |                                            |                         |
| Bachelor of Dental Surge         | ery - Response                               |                                                                 |                                            |                         |
| 1. WHY DO YOU WISH TO PURSE      | UE A CAREER IN DENTISTRY?                    |                                                                 |                                            |                         |
|                                  |                                              |                                                                 |                                            |                         |
|                                  |                                              |                                                                 |                                            |                         |
|                                  |                                              |                                                                 |                                            |                         |
| Current Word Count: 0 /300       |                                              |                                                                 |                                            | Minimum words:          |
| 2. WHAT ACTIVITIES (PAID EMPL    | OYMENT, WORK EXPERIENCE OR VOLUNTARY WORK) H | AVE YOU UNDERTAKEN, IN ADDITION TO YOUR STUDIES, WHICH INDICATE | YOUR MOTIVATION TO STUDY DENTISTRY AT JAME | S COOK UNIVERSITY?      |
|                                  |                                              |                                                                 |                                            |                         |

Figure 17 - Written responses

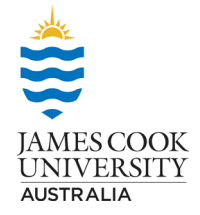

## **Letters of Support**

Applicants can decide whether they wish to include letters of support, once they have submitted their application though, they cannot make any further changes.

There is a separate section for each course selected, applicants can use the same letters of support or have different ones for each program, it is up to them. There is a maximum of 3 letters of support for each program.

Select the add button and follow the prompts – letters of support need to be in pdf format to upload successfully.

| Bachelo<br>Support                                                                                                    | or of Medicine, Bachelor of Surgery - Letter of                                                                        |                                                       |
|----------------------------------------------------------------------------------------------------|----------------------------------------------------------------------------------------------------|-------------------------------------------------------|
| ce (Honours                                                                                                    | s) - Response 8 Bachelor of Medicine, Bachelor of Su                                                                   | urgery - Letter of Support                            |
| A Note: Thi                                                                                                    | is page is not completed.                                                                                              |                                                       |
| Bachelor of                                                                                                    | of Medicine, Bachelor of Surgery - Letter of Support                                                                   |                                                       |
| *Do you wish to                                                                                                    | to upload a letter of support?                                                                                         |                                                       |
| O Yes                                                                                                    | No                                                                                                    |                                                       |
| Figure 18 - Letters of                                                                                                    | fSupport                                                                                                    |                                                       |
| Bachelor of Medicin<br>Support                                                                                                    | ne, Bachelor of Surgery - Letter of                                                                                    |                                                       |
| ce (Honours) - Response                                                                                                    | Bachelor of Medicine, Bachelor of Surgery - Letter of Support     Bachelor of Veterinary Science (Honours) - Letter of | I Support 610 Bachelor c ← Prev Save Save & Continue→ |
| i Last auto-save: 05:59 PM                                                                                                    |                                                                                                    | ×                                                     |
| A Note: This page is not complete                                                                                                    | seted.                                                                                                    |                                                       |
| Bachelor of Medicine, Bachelor of Medicine, | Bachelor of Surgery - Letter of Support                                                                                |                                                       |
| "Do you wish to upload a letter of s                                                                                                    | support?                                                                                                    |                                                       |
| Letter of Support                                                                                                    |                                                                                                    |                                                       |
|                                                                                                    |                                                                                                    | + Add                                                 |
|                                                                                                    |                                                                                                    |                                                       |
|                                                                                                    |                                                                                                    |                                                       |

Figure 19 - adding letters of support

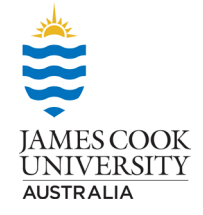

# **Declaration and Acknowledgement**

On this page, the applicant only needs to type their name here and select the date and then save.

| Declaration and Acknowledgement                                                                                                    |                                                                                                    |                                                                                                    |                                  |  |  |
|----------------------------------------------------------------------------------------------------|----------------------------------------------------------------------------------------------------|----------------------------------------------------------------------------------------------------|----------------------------------|--|--|
| ction 3 Education                                                                                                    | Declaration and Acknowledgement                                                                                                    | Bachelor of Dental Surgery - Response                                                                                                    | 6 Bachelor of Medicine, Bach     |  |  |
| ✓ Note: This page is completed.                                                                                                    |                                                                                                    |                                                                                                    |                                  |  |  |
| Declaration and Acknow                                                                                                    | ledgement                                                                                                    |                                                                                                    |                                  |  |  |
| I acknowledge and declare that:                                                                                                    |                                                                                                    |                                                                                                    |                                  |  |  |
| <ul> <li>I have read and understood a</li> <li>the information that I have su</li> <li>the responses to the written</li> </ul>                                                                               | all the information provided by James Cook University in<br>upplied to the University in support of my application is,<br>questions are my original work, and no part was copied/ | support of this application;<br>to the best of my knowledge, complete, true and correct;<br>reproduced from any other person's work or any other source, w | vithout appropriate attribution; |  |  |
| I acknowledge that James Cook Un                                                                                                    | iversity reserves the right to vary or reverse any decision                                                                                                    | n regarding admission or enrolment to the program made on the                                                                                              | ə basis;                         |  |  |
| of incorrect or incomplete information contained in this application;                                                                                                    |                                                                                                    |                                                                                                    |                                  |  |  |
| <ul> <li>false or misleading information contained in this application:</li> <li>responses contained in this application that are not my original work or do not contain appropriate attribution.</li> </ul> |                                                                                                    |                                                                                                    |                                  |  |  |
| I authorise James Cook University I                                                                                                    | to obtain my academic results/records from any relevan                                                                                                    | t examining body or educational institution.                                                                                                    |                                  |  |  |
| *Full Name                                                                                                    |                                                                                                    |                                                                                                    |                                  |  |  |
| Test Applicant                                                                                                    |                                                                                                    |                                                                                                    |                                  |  |  |
| *Date                                                                                                    |                                                                                                    |                                                                                                    |                                  |  |  |
| 28/07/2022                                                                                                    |                                                                                                    |                                                                                                    |                                  |  |  |

Figure 20 - Declaration and Acknowledgement

### **Submission**

This is the final part of the application, if there are any sections incomplete – see application status on right, it will not allow you to submit.

| Submission                                                                                                    |                                                               |
|----------------------------------------------------------------------------------------------------|---------------------------------------------------------------|
| ×                                                                                                    |                                                               |
| Certification & Submission                                                                                                | Application Status                                            |
| Are you ready to submit? Once you select the SUBMIT button you can no longer make updates or changes to this application. | ▲ Personal Information                                        |
| 1 am ready to submit my application.                                                                                      | Course Selection                                              |
|                                                                                                    | ✓ Education                                                   |
|                                                                                                    | ✓ Declaration and Acknowledgement                             |
|                                                                                                    | ABachelor of Dental Surgery - Response                        |
|                                                                                                    | Bachelor of Medicine, Bachelor of Surgery - Response          |
|                                                                                                    | Bachelor of Veterinary Science (Honours) - Response           |
|                                                                                                    | Bachelor of Medicine, Bachelor of Surgery - Letter of Support |
|                                                                                                    | Bachelor of Veterinary Science (Honours) - Letter of Support  |
|                                                                                                    | A Bachelor of Dental Surgery - Letter of Support              |
|                                                                                                    | ▲ Submission                                                  |
|                                                                                                    |                                                               |

Figure 21 - Submitting the application

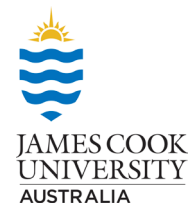